## УДК 004

# Использование программного обеспечения Bareos для резервного копирования данных с серверов на операционной системе Linux

Пасюкова Елизавета Александровна Приамурский государственный университет им. Шолом-Алейхема Студент

#### Аннотация

В данной статье описан процесс организации резервного копирования данных, находящихся на операционной системе Debian. За основу взято программное обеспечение Bareos, также развернутое на сервере с операционной системе Debian. По ходу работы описана пошаговая установка и настройка программы резервного копирования на примере компании ООО «Подряд».

Ключевые слова: Резервирование данных, Bareos. Linux, Debian.

## Using Bareos software to back up data from servers running Linux

Pasiukova Elizaveta Alexandrovna Sholom-Aleichem Priamursky State University Student

## Abstract

This article describes the process of organizing backups of data located on the Debian operating system. It is based on the Bareos software, also deployed on a server running the Debian operating system. In the course of the work, the step-by-step installation and configuration of the backup program is described using the example of Podryad LLC.

Keywords: Backup, Bareos. Linux, Debian.

В современном мире, когда практически вся хранимая информация перешла из печатного вида в электронный, появляется потребность хранения данной информации на серверах. Многие компании, как крупные, так и мелкие используют собственные сервера, которые не застрахованы от потери данных. В случае потери данных, возможны простои в работе, что может нанести как небольшой ущерб, так и крупные убытки. Что бы не допустить данных проблем приходится использовать резервные копирования данных, другими словами – бекапы. Резервное копирование – процесс создания копии данных на носителе (чаще всего на стороннем носителе), предназначенном восстановления данных в оригинальном ИЛИ НОВОМ месте их для расположения в случае их повреждения или разрушения. Таким образом, в ходе работы планируется организовать резервное копирование данных на примере компании ООО «Подряд».

**Цель исследования:** Организация резервного копирования данных в компании ООО «Подряд».

Многие ученые касались вопросов, связанных с резервированием данных. Ученные Н.А. Скворцова, О.А. Лебедева и Е.А. Сотникова [4] в своей работе раскрыли суть влияния информационных технологий на деятельность компаний. Ю.П. Преображенский [3] в своей статье раскрыл возможные технические проблемы, которые могут возникнуть во время работы предприятия. В работах исследователей Н.Д. Лушникова [2] и А.Г. Гаврилова [1] описаны особенности резервного копирования на предприятиях.

Для реализации данной задачи было решено использовать программное обеспечение Bareos. Bareos – высоконадежное сетевое кроссплатформенное программное обеспечение для резервного копирования, архивирования и восстановления данных. Данная программа разработана в 2010 году, как открытое ответвление проекта Bacula и в настоящее время активно развивается, и пополняется многими новыми функциями. Программа обладает мощным функционалом, который расширяется за счет дополнительных плагинов. Работает с множеством различных типов носителей информации, а также имеет возможность архивирования, шифрования данных, встроенный планировщик задач, веб-интерфейс и многое другое.

Bareos состоит из нескольких компонентов:

• Bareos Director – компонент который управляет заданиями и операциями резервного копирования, или восстановления, а также управляет File и Storage Daemon.

• Baroes Console – текстовая консоль для управления Bareos Director через специальный командный синтаксис. По умолчанию устанавливается вместе с Bareos Director, но может устанавливаться и отдельно для удаленного подключения к Bareos Director.

• Bareos Web UI – веб-интерфейс Bareos. По умолчанию устанавливается вместе с Bareos Director. Данный компонент в основном используется для удобного мониторинга, расписание и задания создаются через текстовый конфиг или через консоль Bareos.

• Bareos Catalog – база данных, которая содержит информацию по расписаниям, заданиям, сохраненным файлам, клиентам, статусам.

• Storage Daemon – компонент, который выполняет операции чтения и записи на устройствах хранения, используемых для резервного копирования.

• File Daemon – агент, который используется для сбора данных с клиентских машин и занимается их размещением при восстановлении данных.

В нашем случае программа Bareos устанавливается на отдельный сервер с операционной системой Linux Debian 10. На первом этапе требуется

подключить репозитории с сайта разработчика. В нашем случае использовали команду:

«wget -O /etc/apt/sources.list.d/bareos.list

http://download.bareos.org/bareos/release/20/Debian\_10/bareos.list>

Далее нужно использовать команду «apt-get update», которая применяется для обновления списка доступных пакетов для установки. После чего используем команду «apt-get install bareos MariaDB-server», которая устанавливает базу данных MariaDB и производит установку серверной части программного обеспечения MariaDB.

На следующем этапе производим создание базы данных и в файле «/etc/bareos/bareos-dir.d/catalog/MyCatalog.conf» происходит подключение к данной базе данных. На рисунке 1 изображено подключение к базе данных.

| Catalog {             |      |
|-----------------------|------|
| Name = myserver       |      |
| dbdriver = "mysql"    |      |
| dbname = "bareosdb"   |      |
| dbuser = "root"       |      |
| dbpassword = "BareosF | ass" |
| }                     |      |
|                       |      |

Рисунок 1 – Подключение к базе данных

После установка серверной части программы и подключении к базе данных рекомендуется для удобства установить веб-интерфейс. Для этого требуется использовать команду «apt install bareos-webui» и перезагрузить веб-сервер с серверной частью приложения используя команды «systemctl restart httpd» и «systemctl restart bareos-dir». После данных действий, в браузере требуется ввести http://Адрес\_сервера/bareos-webui/ и отобразится окно авторизации. На рисунке 2 изображено окно авторизации.

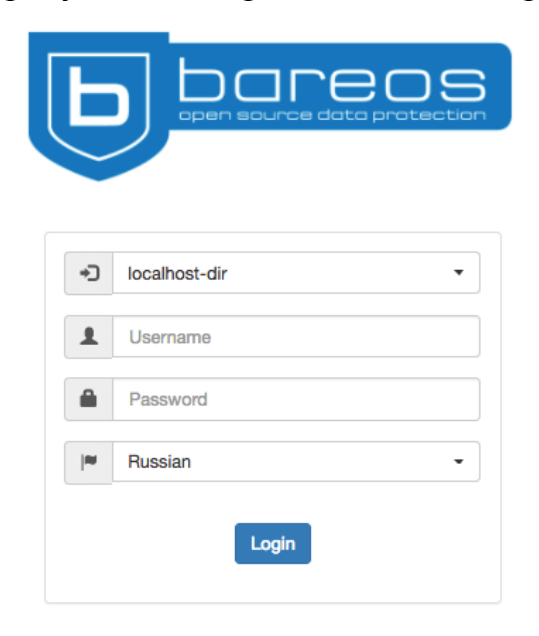

Рисунок 2 – Окно авторизации

Конфигурация клиента происходит на самом сервере, для этого нужно перейти в консоль управления с помощью команды «bconsole» и использовать команду:

«configure add client name=NewHost address=192.168.1.100 password=NewPassword»

С помощью данной программы будет создан конфиг, который требуется перенести на клиентский сервер, на котором хранятся данные для резервирования.

На данном этапе установка серверной части закончена. На сервере с данными устанавливаем клиентскую часть (компонент File Daemon). Для этого используется команда «apt install bareos-fd», переносим конфиг файл по адресу «/etc/bareos/bareos-fd.d/director/» и перезагружаем службу компонента.

К сожалению, после проделанных процедур, автоматически резервное копирование выполняться не будет, для этого требуется создать задания резервного копирования. Для этого сначала нужно создать файл с набором данных для резервирования по пути: «/etc/bareos/bareos-dir.d/fileset/LinuxServer.conf» и указываем директории, которые требуется резервировать. На рисунке 3 изображен файл для выбора директорий резервирования.

```
FileSet {
  Name = "LinuxServer"
  Include {
    Options {
        Signature = MD5
        Compression = LZ4
        noatime = yes
    }
    File = /etc
    File = /opt
    File = /srv
    File = /home
  }
}
```

Рисунок 3 – Файл настроек директорий резервирования

На заключительном этапе выбираем время резервирования. Для этого на клиентской части редактируем требуемый файл, где и указываем время, в которое будет проходить копирование данных. Для мониторинга выполнения резервного копирования удобно использовать веб-интерфейс, где можно увидеть не только выполненные задачи, но и просмотреть список всех задач, изменить расписание, запустить восстановление данных и т.д. На рисунке 4 изображен мониторинг копирования данных через веб-интерфейс. Постулат. 2021. №1

## ISSN 2414-4487

| Ь                                                 | Панель       | За     | дания   | Восстановлен        | ние Клиенть | Распис  | ание Хранение          | Директор               |         |            |              | 9 III localhost-dir | L RomanBe | ogachev 🚽 |
|---------------------------------------------------|--------------|--------|---------|---------------------|-------------|---------|------------------------|------------------------|---------|------------|--------------|---------------------|-----------|-----------|
| Задания запущенные в течение последних 24 часов 🖸 |              |        |         |                     |             |         |                        |                        | S       | Job Totals |              |                     | S         |           |
| Выполнение                                        |              |        |         | Ожидание Successful |             |         | Failed                 |                        |         | Задания    | Файлы        | Байты               |           |           |
|                                                   | 0            |        |         |                     | 0           | 1       |                        | 1                      |         |            | 2            | 88638               | 3.74 GB   |           |
| Посл                                              | едний ст     | атус з | адания  | а (по имени)        |             |         |                        |                        |         | S          | Running Jobs |                     |           | S         |
| Паиак                                             |              |        |         |                     | 0 🗉 🏢       | •       | There are no jobs      | running.               |         |            |              |                     |           |           |
| Имя                                               | задания      | ¢ Cr   | татус ( | ID задания          | 🔶 Клиент    | Уровень | \$ Старт               | \$ Конец               | 🗍 Байты | ¢          |              |                     |           |           |
| back                                              | up-<br>rvium | E      | Испешно | 2                   | Observium   | Full    | 2018-03-14<br>22:20:39 | 2018-03-14<br>22:25:32 | 3.74 GB |            |              |                     |           |           |
| Запис                                             | ис1по1і      | из 1   |         |                     |             |         |                        |                        |         |            |              |                     |           |           |
|                                                   |              |        |         |                     |             |         |                        |                        |         |            |              |                     |           |           |

Рисунок 4 – Мониторинг резервного копирования данных через вебинтерфейс

Заключение. В ходе работы, была организована установка программы резервного копирования Bareos на операционную систему Linux Debian 10. Продемонстрирована установка и первоначальная настройка серверной и клиентская части программы, продемонстрирован результат работы используя графический интерфейс.

#### Библиографический список

- 1. Гаврилов А. Г. Система резервного копирования служебных данных // Столица Науки. 2019. №. 12. С. 121-130.
- 2. Лушников Н. Д. Особенности функционирования резервного копирования // Молодой исследователь: вызовы и перспективы. 2020. С. 458-460.
- 3. Преображенский Ю. П. Проблемы управления в производственных организациях //Актуальные проблемы развития хозяйствующих субъектов, территорий и систем регионального и муниципального управления. 2018. С. 208-211.
- 4. Скворцова Н. А., Лебедева О. А., Сотникова Е. А. Влияние информационных технологий на развитие бизнеса //Теоретическая и прикладная экономика. 2018. № 1.